A continuación, se detallan las instrucciones para la inscripción en la convocatoria de CAMPUS RURAL a través del Registro Electrónico de la Universitat de València:

Accederemos a la Sede Electrónica de la UV a través del enlace: <u>https://www.uv.es/eregistre</u> Nos encontramos con esta primera pantalla, en la que hay que identificarse con el usuario y la contraseña de la UV, eligiendo la opción Usuario de la Universitat:

| <b>seu electrò∕nica</b> ∪v                                                                    | Vniver§itat<br>dğValència                                                                                                    |                                                |
|-----------------------------------------------------------------------------------------------|----------------------------------------------------------------------------------------------------|------------------------------------------------|
| Identifique's per a accedir a la<br>sol·licitud<br>EXPSOLP2U - Registre electrònic            |                                                                                                    | Els meus tràmits /<br>Lloc personal de tràmits |
| <ul> <li>Usuari de la Universitat</li> <li>Usuari de la Seu</li> <li>Sistema Cl@ve</li> </ul> |                                                                                                    |                                                |
| Usuari de la Universitat Si forma part de la comunitat universit                              | aria, disposa d'un compte d'usuari en la xanza de la UV. Pot utilitzar husuaricontrasenya de la UV per a identificar-se.<br>Usuari<br>Contrasenya<br>Accedir |                                                |

#### Pestaña RGPD

Una vez hemos accedido al procedimiento, la primera pantalla nos muestra información acerca del tratamiento que se le va a dar a nuestros datos:

|                          |         |                                                                                                    |                                                                                                    |                                                                                                    | Dades<br>personals                                                                                                    | Historial<br>d'expedients                                                         | Notificacions                                                                | Documents                                                                | Portafirmes                                                            | Rebuts                                 | Anotacions                                          | Cercador<br>de tràmits                             |                                               |
|--------------------------|---------|----------------------------------------------------------------------------------------------------|----------------------------------------------------------------------------------------------------|----------------------------------------------------------------------------------------------------|----------------------------------------------------------------------------------------------------|-----------------------------------------------------------------------------------|------------------------------------------------------------------------------|--------------------------------------------------------------------------|------------------------------------------------------------------------|----------------------------------------|-----------------------------------------------------|----------------------------------------------------|-----------------------------------------------|
| VNIVEROITAT<br>BVALTACIA | /       | Registre electròn                                                                                                    | ic                                                                                                    |                                                                                                    |                                                                                                    |                                                                                   |                                                                              |                                                                          |                                                                        |                                        |                                                     |                                                    |                                               |
|                          |         |                                                                                                    |                                                                                                    |                                                                                                    |                                                                                                    |                                                                                   |                                                                              |                                                                          |                                                                        |                                        |                                                     |                                                    |                                               |
| RGPD Acceptació (        | General | Exposició i sol·licitud                                                                                                    | Fitxers adjunts                                                                                                    | Acabar                                                                                                    |                                                                                                    |                                                                                   |                                                                              |                                                                          |                                                                        |                                        |                                                     |                                                    |                                               |
| PD                       |         |                                                                                                    |                                                                                                    |                                                                                                    |                                                                                                    |                                                                                   |                                                                              |                                                                          |                                                                        |                                        |                                                     |                                                    |                                               |
|                          |         | Liei 39/2015, del p<br>Destinataris o co<br>Es preveu la com<br>Garantia dels dri<br>Les persones que<br>persones interess | procediment administral<br>ategories de destinatas<br>unicació de dades persi<br>ets dels interessats<br>e proporcionen dades te<br>lades podran exercir els | iu comú de les administracior<br>ris<br>onals a l'òrgan de l'administra<br>nen dret a sol·licitar al respon<br>seus drets mitjançant un com | is públiques.<br>ció pública a la qual siga dirigida<br>sable del tractament l'accés a le<br>reu electrónic dirigit a <u>lopd/Quv.</u> | i la instància o, si esci<br>s seues dades persor<br><u>es,</u> quan ho facen des | au, al servel correspo<br>nais, i a la seua rectifi<br>d'adreces oficiais de | nent de la Universiti<br>icació o supressió, o<br>e la Universitat de Va | t de València.<br>la limitació del seu trac<br>lència, o bè mitjançant | ctament, o a oposi<br>escrit acompanya | ar-se al tractament, aixi<br>It de còpia d'un docum | com el dret a la port<br>ent d'identitat i, si esc | abilitat de les dades.<br>au, de documentació |
|                          |         | Acreditativa de la<br>Ed. Rectorat<br>Av. Blasco Ibañez<br>VALENCIA 46010                                                  | sol licitud, adreçat al de<br>r, 13<br>I                                                                                                    | llegat de Protecció de Dades                                                                                                    | a la Universitat de Valencia.                                                                                                    |                                                                                   |                                                                              |                                                                          |                                                                        |                                        |                                                     |                                                    |                                               |
|                          |         | Dret a presentar                                                                                                    | una reclamació davar                                                                                                    | at d'una autoritat de control                                                                                                    |                                                                                                    |                                                                                   |                                                                              |                                                                          |                                                                        |                                        |                                                     |                                                    |                                               |
|                          |         | L'autoritat de cont                                                                                                    | trol competent per a la t                                                                                                    | utela dels drets en relació als                                                                                                    | tractaments realitzats per la Uni                                                                                                    | versitat de València é                                                            | s:                                                                           |                                                                          |                                                                        |                                        |                                                     |                                                    |                                               |
|                          |         | Agencia Española<br>Calle Jorge Juan,<br>Lugar web: https:                                                                 | a de Protección de Dato<br>6 (28001-Madrid)<br>://www.agpd.es/portab                                                                                         | s<br>webagod/index-ides-idphp.r;                                                                                                    | фр.                                                                                                    |                                                                                   |                                                                              |                                                                          |                                                                        |                                        |                                                     |                                                    |                                               |
|                          |         | Politiques de pri                                                                                                    | vacitat de la Universit                                                                                                    | at de València                                                                                                    |                                                                                                    |                                                                                   |                                                                              |                                                                          |                                                                        |                                        |                                                     |                                                    |                                               |
|                          |         | Podeu consultar I                                                                                                    | es politiques de privacit                                                                                                    | at a http://links.uv.es/lopd/d                                                                                                    | <u>po</u>                                                                                                    |                                                                                   |                                                                              |                                                                          |                                                                        |                                        |                                                     |                                                    |                                               |
| amps obligatoris         |         |                                                                                                    |                                                                                                    |                                                                                                    |                                                                                                    |                                                                                   |                                                                              |                                                                          |                                                                        |                                        |                                                     |                                                    |                                               |
|                          |         |                                                                                                    |                                                                                                    |                                                                                                    |                                                                                                    |                                                                                   |                                                                              |                                                                          |                                                                        |                                        |                                                     | C                                                  | aliant 2                                      |

### Pestaña ACEPTACIÓN

Debemos aceptar las condiciones de uso del Registro, si no lo hacemos en este momento, podremos volver después, pero es imprescindible aceptar, para poder enviar finalmente la solicitud:

| RGPD                | Acceptació              | General | Exposició i sol·licitud                                     | Fitxers adjunts                                                                 | Acabar                                                              |                                          | -                                   |                     | -                                  | -                                       | -                                         | -                                    |                                         | -                                    | -                                   | -                                     | -                                    | -                                      |                                         |                             | -                          |                            |                              |                                  |                           |                             |                                  | _                               |
|---------------------|-------------------------|---------|-------------------------------------------------------------|---------------------------------------------------------------------------------|---------------------------------------------------------------------|------------------------------------------|-------------------------------------|---------------------|------------------------------------|-----------------------------------------|-------------------------------------------|--------------------------------------|-----------------------------------------|--------------------------------------|-------------------------------------|---------------------------------------|--------------------------------------|----------------------------------------|-----------------------------------------|-----------------------------|----------------------------|----------------------------|------------------------------|----------------------------------|---------------------------|-----------------------------|----------------------------------|---------------------------------|
| Acceptació          |                         |         |                                                             |                                                                                 |                                                                     |                                          |                                     |                     |                                    |                                         |                                           |                                      |                                         |                                      |                                     |                                       |                                      |                                        |                                         |                             |                            |                            |                              |                                  |                           |                             |                                  |                                 |
|                     |                         |         | Aquest trâmit té ci<br>de les administrac                   | om a finalitat la tramitaci<br>cions públiques, i a tot al                      | ó de les sol·licituds<br>lò que hi siga aplica                      | ls genèriqu<br>cable per n               | riques e<br>er regla                | es en fo<br>eglamer | n format<br>nentació               | at electròn<br>ió interna               | ònic que n<br>a relativa                  | no requer<br>a a procec              | reixen utili<br>diments ad              | itzar mod<br>dministra               | dels nom<br>atius i ad              | malitzats<br>Iministrac               | existents<br>ció electro             | s en la S<br>ònica, co                 | eu Electròr<br>om també p               | nica. L'ús s<br>pels protoc | s'adequa a<br>cols d'actu  | a allò que<br>Iació, guie: | estableix la<br>s o manuals  | Llei 39/2015<br>s que es des     | 5, d'1 d'oct<br>envolupen | ubre, del pi<br>a l'efecte. | ocediment a                      | dministratiu comú               |
|                     |                         |         | Declare expressa<br>documentació orig<br>o falsedat de qual | ment que tota la informa<br>ginal que així ho acredita<br>sevol document annexa | ció aportada en la p<br>i que la pose a disp<br>determinarà la inva | present se<br>isposició d<br>validació d | nt sol·lic<br>ió d'aqu<br>ció de la | aquesta<br>e la sol | ud és ce<br>sta adm<br>iol·licitue | certa. Així<br>ministració<br>ud, sense | ixí mateix,<br>ció en el n<br>se prejudio | c, manifes<br>moment e<br>ici de les | ste, sota la<br>que se'm r<br>responsat | a meua n<br>requeriso<br>bilitats pe | responsa<br>sca, i em<br>benals o a | abilitat, qu<br>comprom<br>administra | ue compli<br>met a mai<br>ratives qu | lisc els re<br>intenir-ne<br>ue hi pug | equeriment<br>e el complin<br>ga haver. | ts establer<br>ment durar   | ts en la no<br>nt el perío | ormativa vi<br>ide de tem  | igent per a l<br>ps inherent | l'exercici del<br>al citat exerc | contingut<br>cici; quede  | de la sol·lic<br>igualment  | itud, que disp<br>advertit/ida q | oose de la<br>ue la inexactitud |
| Accepte les con     | dicions indicades*      |         | 0                                                           |                                                                                 |                                                                     |                                          |                                     |                     |                                    |                                         |                                           |                                      |                                         |                                      |                                     |                                       |                                      |                                        |                                         |                             |                            |                            |                              |                                  |                           |                             |                                  |                                 |
| * Camps obligatoris |                         |         |                                                             |                                                                                 |                                                                     |                                          |                                     |                     |                                    |                                         |                                           |                                      |                                         |                                      |                                     |                                       |                                      |                                        |                                         |                             |                            |                            |                              |                                  |                           |                             |                                  |                                 |
|                     | < Anterior              |         |                                                             |                                                                                 |                                                                     |                                          |                                     |                     |                                    |                                         |                                           |                                      |                                         |                                      |                                     |                                       |                                      |                                        |                                         |                             |                            |                            |                              |                                  |                           |                             | Següent >                        |                                 |
| Còpia tempo         | ral (Mostra o ocuita el | bloc) * |                                                             |                                                                                 |                                                                     |                                          |                                     |                     |                                    |                                         |                                           |                                      |                                         |                                      |                                     |                                       |                                      |                                        |                                         |                             |                            |                            |                              |                                  |                           |                             |                                  |                                 |
|                     |                         |         |                                                             |                                                                                 |                                                                     |                                          |                                     |                     |                                    |                                         |                                           |                                      |                                         |                                      |                                     |                                       |                                      |                                        |                                         |                             |                            |                            |                              |                                  |                           |                             |                                  |                                 |
|                     |                         |         |                                                             |                                                                                 |                                                                     |                                          |                                     |                     |                                    |                                         |                                           |                                      |                                         |                                      |                                     |                                       |                                      |                                        |                                         |                             |                            |                            |                              |                                  |                           |                             |                                  |                                 |

#### Pestaña GENERAL

Iremos seleccionando los datos de los desplegables que se indican en la siguiente imagen, a los que vamos a dirigir nuestra solicitud:

- ✓ Tipo de Unidad: *Fundaciones, Clínicas y Otros*
- ✓ Órgano al que se dirige: FUNDACION UNIVERSIDAD-EMPRESA ADEIT
- ✓ Tramitación deseada: GESTIONES ESPECÍFICAS DE LA UNIDAD
- ✓ <u>Importante</u>: una vez hecho click en el punto anterior, se abrirá un desplegable donde es necesario marcar la opción UVPRÁCTICAS-CAMPUS RURAL.

| RGPD                                                                           | Aceptación  | General                      | Exposición y solicitud   | Ficheros adjuntos | Finalizar         |  |  |  |
|--------------------------------------------------------------------------------|-------------|------------------------------|--------------------------|-------------------|-------------------|--|--|--|
| General                                                                        |             |                              |                          |                   |                   |  |  |  |
| Tipo de Unidad                                                                 | *           | Fundaciones, o               | clínicas y otros         | ~                 | Si no encuentra e |  |  |  |
| Órgano al que s                                                                | se dirige * | FUNDACIÓN U                  | NIVERSIDAD-EMPRESA ADEIT | ~                 |                   |  |  |  |
| Tramitación deseada * O Instancia general O Gestiones específicas de la unidad |             |                              |                          |                   |                   |  |  |  |
| **                                                                             |             | UVPrácticas - Campus Rural 🗸 |                          |                   |                   |  |  |  |
|                                                                                |             |                              |                          |                   |                   |  |  |  |

Y continuando con esta pestaña, vemos que ya aparecen nuestro DNI, nombre y apellidos. Aquí tenemos que rellenar los datos que no aparecen y que están marcados con un asterisco:

| NIF/NIE *            | 0000000X              |
|----------------------|-----------------------|
| Nom                  |                       |
| Primer cognom        |                       |
| Segon cognom         |                       |
|                      | Adreça                |
| Carrer*              |                       |
| Nombre*              |                       |
| Província            | ×                     |
| Municipi             | ~                     |
| Codi postal *        |                       |
|                      | Dades de contacte     |
| Telèfon*             |                       |
| Adreça electrònica * |                       |
|                      | Informació addicional |
| Escola/Facultat      |                       |
| Observacions         |                       |

#### Pestaña EXPOSICIÓN Y SOLICITUD

Aquí concretaremos el objeto de nuestra solicitud, rellenando los dos apartados obligatoriamente:

- ✓ Hechos y razones: <u>Participación en la convocatoria CAMPUS RURAL III Edición</u>.
- ✓ Solicitar: Indicar el código de la práctica y el nombre de la entidad (seleccionar hasta seis opciones por orden de preferencia). Ej. 1º. № 21. Ayuntamiento de XXX, 2. № 12 Mancomunidad de XXX, ...

| 100 million (100 million (100 m |                                           |
|----------------------------------------------------------------------------------------------------|-------------------------------------------|
| VNIVERITAT Reg                                                                                                    | istre electrònic                          |
| P. O. Kole surrout                                                                                                    |                                           |
| DODD Assessed Connect Free                                                                                                    |                                           |
| RGPD Acceptacio General Exp                                                                                                    | osicio i soriiciuo ritxers adjunts Acabar |
| Exposicio i sol·licitud                                                                                                    |                                           |
| Fets i raons*                                                                                                    |                                           |
|                                                                                                    |                                           |
|                                                                                                    |                                           |
|                                                                                                    |                                           |
|                                                                                                    |                                           |
|                                                                                                    | 1 cont of this a safet (1901) 8           |
| Sol·licita*                                                                                                    |                                           |
|                                                                                                    |                                           |
|                                                                                                    |                                           |
|                                                                                                    |                                           |
|                                                                                                    |                                           |
|                                                                                                    |                                           |
|                                                                                                    | [Lengtud mixing netart 1500]              |
| * Camps obligatoris                                                                                                    |                                           |
| < Anterior                                                                                                    | Seguent >                                 |

#### Pestaña FICHEROS ADJUNTOS

Adjuntar matrícula curso 2023/2024 disponible en la secretaría virtual.

### Pestaña ACABAR

Hemos de aceptar las notificaciones telemáticas, asegurándonos de que aparece nuestra dirección de correo electrónico de la UV, y pincharemos en ENVIAR:

| COL STER                          | VNIVERSI<br>ID VALENO                          | TAT                     | Registre electrònic     |                  |                      |        |  |  |  |
|-----------------------------------|------------------------------------------------|-------------------------|-------------------------|------------------|----------------------|--------|--|--|--|
|                                   |                                                |                         |                         |                  |                      |        |  |  |  |
| RGPD                              | Acceptació                                     | General                 | Exposició i sol·licitud | Fitxers adjunts  | Acabar               |        |  |  |  |
| Accepteu notifi<br>Adreça electrò | cacions telemàtiques<br>nica per a avís de pos | ? *<br>ada a disposició | de notificacions: *     | Sí  No gjempicka | ) O<br>Ialumni.uv.es | Enviar |  |  |  |

Finalizamos el proceso y nos saldrá el siguiente mensaje:

|                                                                                                    | Obtener e imprimir documento                                                                                                    |                                                                                                    |  |  |  |  |  |  |
|----------------------------------------------------------------------------------------------------|----------------------------------------------------------------------------------------------------|----------------------------------------------------------------------------------------------------|--|--|--|--|--|--|
| Su                                                                                                    | solicitud ha sido procesado correctame                                                                                                    | nte.                                                                                                    |  |  |  |  |  |  |
| Identificador de la solicitud: UV-EXPSOLP2U-2064268                                                                                                    | Fecha y hora: 02/05/2022 14:46:53<br>Núm. registro: REGAGE22e00016061018                                                                                                    | Código de verificación: 4OH7CIF3FX7U7IL5                                                                                                    |  |  |  |  |  |  |
| Para imprimir la solicitud, pulse el botón <i>Obtener documento.</i><br>Si no dispone de impresora en estos momentos, guarde el documento                                                                                      | Para imprimir la solicitud, pulse el botón <i>Obtener documento.</i><br>Si no dispone de impresora en estos momentos, guarde el documento PDF generado e imprimalo más tarde.                                      |                                                                                                    |  |  |  |  |  |  |
| Tome nota del identificador de la solicitud                                                                                                    |                                                                                                    |                                                                                                    |  |  |  |  |  |  |
| En caso de que haya cualquier problema podeis utilizar el formulario de<br>y en caso que no funcione la plataforma se puede enviar un correo eler<br>introduzca a través del formulario de 'atención al usuario' van a tener m | e atención al usuario denominado <u>Incidencias técnicas y dudas</u><br>ctrónico a <u>entreu@uv.es</u> indicando en ambos casos el identificar<br>ás prioridad que aquellas que nos lleguen a través de correo ele | s de ENTREU y sus trámites para comunicarlo o cómo último recurso<br>dor de la solicitud. Como regla general las incidencias o dudas que<br>ectrónico. |  |  |  |  |  |  |
| El código de verificación le permitirá recuperar el documento. pantalla                                                                                                    | <u>para obtener el documento generado a partir del código de v</u>                                                                                                    | verificación y del identificador de la solicitud.                                                                                                    |  |  |  |  |  |  |
|                                                                                                    |                                                                                                    |                                                                                                    |  |  |  |  |  |  |
|                                                                                                    | Finalizar e ir a Mi Sitio Personal                                                                                                    |                                                                                                    |  |  |  |  |  |  |